## Sisukord

| Kassa sissetuleku order            | 3     |
|------------------------------------|-------|
| 1. Kassa sissetuleku orderi nupud  | 3     |
| 2. Kassa sissetuleku orderi väljad | <br>4 |
| 3. Peenhäälestus                   | <br>5 |

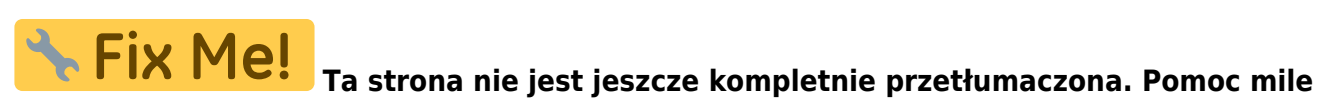

widziana.

(po skompletowaniu usuń ten komentarz)

# Kassa sissetuleku order

Kassa sissetuleku orderiga kajastatakse kassasse tulnud raha. Kassa sissetuleku order asub Raamat → DOKUMENDID → Kassa sisse.

| /ana kujundu               | JS:                                        |                      |          |              |          |   |        |               |               |           |            |
|----------------------------|--------------------------------------------|----------------------|----------|--------------|----------|---|--------|---------------|---------------|-----------|------------|
| 🗋 <<: Kassa sissetuleku oi | rder: 100008 <sub>v2</sub> - Google Chrome |                      |          |              |          |   |        |               |               | -         |            |
| login.directo.ee/oc        | ra_directo?/kassa_sisse.asp?               | number=100008?       |          |              |          |   |        |               |               |           |            |
| Sule Uus Ko                | oopia Seonduv kanne Trüki                  | Û F AVA <<           | >>       | Olek: Ki     | nnitatud | 2 | Dokume | ndist on olen | ias uus kujur | idus. ≓ I | Proovi uut |
| Vali suund                 |                                            | ~                    |          |              |          |   |        |               |               |           |            |
| Number 100008              | Aeg 11.12.2022                             | Objekt               | TARTU    |              |          |   |        |               |               |           |            |
| T viis (D) S_POOD          | 1 Kasutaja JANE                            | Viide                |          |              |          |   |        |               |               |           |            |
| K viis (K) P               | Seletus Pangast rah                        | ⊙ Üld C              | Menetlus |              |          |   |        |               |               |           |            |
| Klient 59                  | Nimi Directo                               |                      |          |              |          |   |        |               |               |           |            |
| Tänav Mõisa tn             | 4 Indeks, linn                             | 13522 Haabersti linn | Маа      |              |          |   |        |               |               |           |            |
| Kommentaar Pangast         | toodi Pood 1                               |                      | Projekt  |              |          |   |        |               |               |           |            |
| Dokument 123               |                                            |                      | Koht 1   | 94.126.96.68 |          |   |        |               |               |           |            |
| Summa 1000                 | Valuuta EUR Ku                             | rss                  |          |              |          |   |        |               |               |           |            |
| Viimati muutis 12          | .12.2022 20:20:33                          |                      |          |              |          |   |        |               |               |           |            |

#### Uus kujundus:

| 🗦 Uus 🔻       | - 个 Salvesta               | 🖻 Kopeeri 🔻 | 🛛 🛞 Jäta       | a 前 Kustuta | 🗸 🗸 🗸       | ta 🧷 Manuse | d 🖸 M   | eili 🔹 🖨 Trüki 🔹 | AVA |                | ≓ Lülitu vanale vaatele       |  |
|---------------|----------------------------|-------------|----------------|-------------|-------------|-------------|---------|------------------|-----|----------------|-------------------------------|--|
| <b>(</b> assa | sissetul                   | leku ordei  | r <b>100</b> 0 | )08 (Kinnit | atud        |             |         |                  |     |                | Viimati muutis (12.12.2022 ke |  |
| eotud dok     | kumendid: <mark>kan</mark> | ne          |                |             |             |             |         |                  |     |                |                               |  |
| Üld           | Menetlus                   |             |                |             |             |             |         |                  |     | D <sub>2</sub> |                               |  |
| Vali cuund    |                            |             |                |             |             |             |         |                  |     |                |                               |  |
| van suunu     | •                          |             |                |             |             |             |         |                  |     |                |                               |  |
| Number        |                            | Aeg         |                | Objekt      | Õ           | Viide       |         |                  |     |                |                               |  |
|               | 100008                     | 11.12.2022  | İ              | TARTU       | Q           |             |         |                  |     |                |                               |  |
| T viis (D)    | P                          | K viis (K)  |                | Projekt     |             | Kasutaja    | I       |                  |     |                |                               |  |
| S_POOD1       | Q                          | P           | Q              |             | Q           | JANE        | Q       |                  |     |                |                               |  |
| Klient        | P                          | Nimi        |                |             |             |             |         |                  |     |                |                               |  |
| 59            | Q                          | Directo     |                |             |             |             |         |                  |     |                |                               |  |
| Tänav         |                            |             |                | Indeks Linn |             | Maa         |         |                  |     |                |                               |  |
| Mõisa tn      | 4                          |             |                | 13522 Haab  | ersti linna |             |         |                  |     |                |                               |  |
| Seletus       |                            |             |                |             |             |             |         |                  |     |                |                               |  |
| Pangast r     | aha kassasse               |             |                |             |             |             |         |                  |     |                |                               |  |
| Kommenta      | aar                        |             |                |             |             |             |         |                  |     |                |                               |  |
| Pangast t     | oodi Pood 1                |             |                |             |             |             |         |                  |     |                |                               |  |
| Dokument      | t                          | Valuuta     |                | Kurss       |             | Summa       |         | Baasvaluutas     |     |                |                               |  |
| 123           |                            | EUR         | Q              |             | 1           |             | 1000.00 | 1000.            | 00  |                |                               |  |

#### 1. Kassa sissetuleku orderi nupud

- **Uus** avab uue täitmata dokumendi. Kontrollib eelnevalt, kas eelmine dokument sisaldab salvestamata muudatusi.
- Salvesta salvestab dokumendi
- **Kopeeri** teeb dokumendist koopia. St. avab uue dokumendi, mille enamik välju on täidetud nii nagu alusdokumendil. Kuupäevaks pakutakse koopia tegemise kuupäev.

- Jäta katkestab dokumendi täitmise ilma salvestamata.
- Kustuta võimaldab kinnitamata dokumenti kustutada
- **Kinnita** kinnitab dokumendi kui järgi vajutada kohe salvesta. Kinnitamise tulemusena tekib automaatselt kassa sissetuleku orderiga seotud finantskanne.
- Manused võimaldab dokumendiga siduda faile ehk manustada seotud dokumendi.
- **Meili** saadab väljatrüki e-mailiga. Juhul, kui on seadistatud erinevaid väljatrüki vorme, siis tuleb vajutada Meili nupule parema hiireklahviga, mis avab rippmenüü, kust saab valida erinevaid maili kujundusi. Kui väljatrüki vormi valida, siis kõigepealt küsitakse e-maili aadressi ning alles siis saab väljatrüki vormi valida.
- **Trüki** trükib dokumendi väljundvormi. Peale Trüki vajutamist näidatakse põgusalt dokumendi eelvaadet ja avatakse printeri valiku aken.
- Ava avab kinnitatud dokumendi.

### 2. Kassa sissetuleku orderi väljad

- Vali suund võimaldab ette luua malle Kassa suunad → Kassa sissetulek, kus on kirjeldatud tasumisviisid kust kuhu raha liigub. Eeltäidetud kassa sissetuleku mall, kiirendab kassadokumendi täitmist.
- **Number** dokumendi number. Uut kassa sissetulekut avades näidatakse seal numbriseeria tähist. Vajadusel saab topeltklõpsuga või Ctrl+Enter abil avada numbriseeriate registri ning sobiva seeria valida
- Aeg dokumendi kuupäev, programm annab automaatselt hetke kuupäeva
- **Objekt** raamatupidamise arvestusobjekt. Objekti kasutamine ei ole kohustuslik välja arvatud juhul, kui raamatupidamises on objektid kasutusele võetud ja soovitakse siduda laekunud raha kindla objektiga. Objektide valiku saab avada topeltklõpsu või Ctrl+Enter'ga
- Viide grupeerimise tunnus
- T viis (D) väli, kus näidatakse, millisesse kassasse raha tuuakse. Saab valida hiire topeltklõpsuga tasumistingimuste nimekirjast. Poodidel, kus sularaha vastu võetakse, võib olla erinev tasumistingimus sularaha jaoks, kuid võib kasutada ka ühte ja eristada poode objektiga. Kui on kasutusel kohad, siis kasutatakse reeglina ühte tingimust ja kassa sissetuleku puhul selleks, et raha võtta sisse õigesse kohta, tuleb kassa sissetuleku tegemisel olla sisse logitud sellesse kohta, millesse raha sisse võetakse.
- K viis (K) siia tuleb hiire topeltklõpsuga valida teine pool, ehk kust sula tuli.
- **Projekt** projekti tunnus. Kasutatakse juhul kui soovitakse sissetulekut siduda konkreetse projektiga. Projekti sisestamisel kajastatakse dokument projekti aruannetes. Projektide valiku saab avada topeltklõpsuga või Ctrl+Enter'ga.
- **Kasutaja** kassa sissetuleku orderi loonud kasutaja kasutajakood. Täidetakse automaatselt dokumendi loomise hetkel. Võimalik muuta.
- Klient kliendikood. Valitakse topeltklõpsuga või Ctrl+Enter abil. Kui kliendikaart on korrektselt täidetud, täituvad automaatselt väljad Nimi, Tänav, Linn, indeks, Maa.
- Nimi kliendi nimi
- Tänav, Indeks ja linn, Maa kliendi juriidilise või tegevusaadressi väljad.
- Seletus informeeriv lahter, kuhu saab vajalikku infot sisestada.
- Kommentaar informeeriv lahter, kuhu saab vajalikku infot sisestada.
- Dokument tekstiväli
- **Valuuta** kui sissetulek on valuutas, saab topeltklõpsu või Ctrl+Enter abil avada valuutade loetelu ja asetada sealt sobiv valuuta.
- Kurss näitab valitud valuuta hetkekurssi
- Summa sissetuleku summa

#### 3. Peenhäälestus

| Häälestus                                     | ×               |
|-----------------------------------------------|-----------------|
| Isiklik Süsteemi                              |                 |
| Manuse eelvaade                               |                 |
| Puudub                                        | ▼               |
| Arvelt loodav kassa sissetuleku aeg on tänane | Taasta Salvesta |
|                                               |                 |

- SEADISTUS: valikud Isiklik, Süsteemi
- Manuse eelvaade saab valida, kas ja kus kuvatakse manuse eelvaade
- Arvelt loodav kassa sissetuleku aeg on tänane loob müügiarvelt kassa sissetuleku tänase kuupäevaga.

From: https://wiki.directo.ee/ - **Directo Help** 

Permanent link: https://wiki.directo.ee/pl/kassa\_sisse?rev=1744979555

Last update: 2025/04/18 15:32

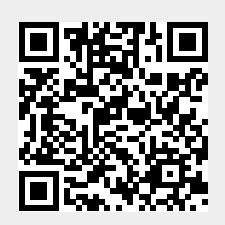